#### **Microsoft Teams**

Para acessar o Teams pelo computador, siga o passo a passo a seguir: ETAPA 1 - ACESSO No navegador, no site da google <u>http://www.google.com.br</u>, digite Office 365.

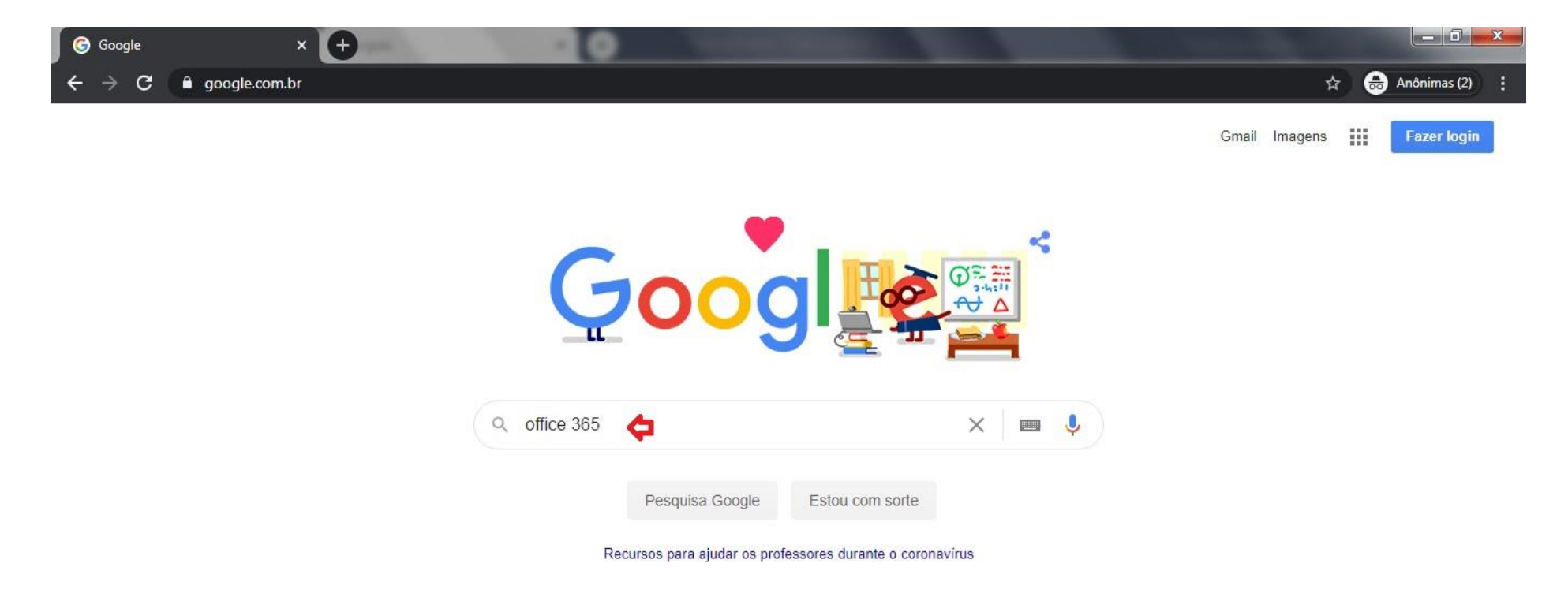

Selecione o Link Office 365 Login, como na imagem a seguir:

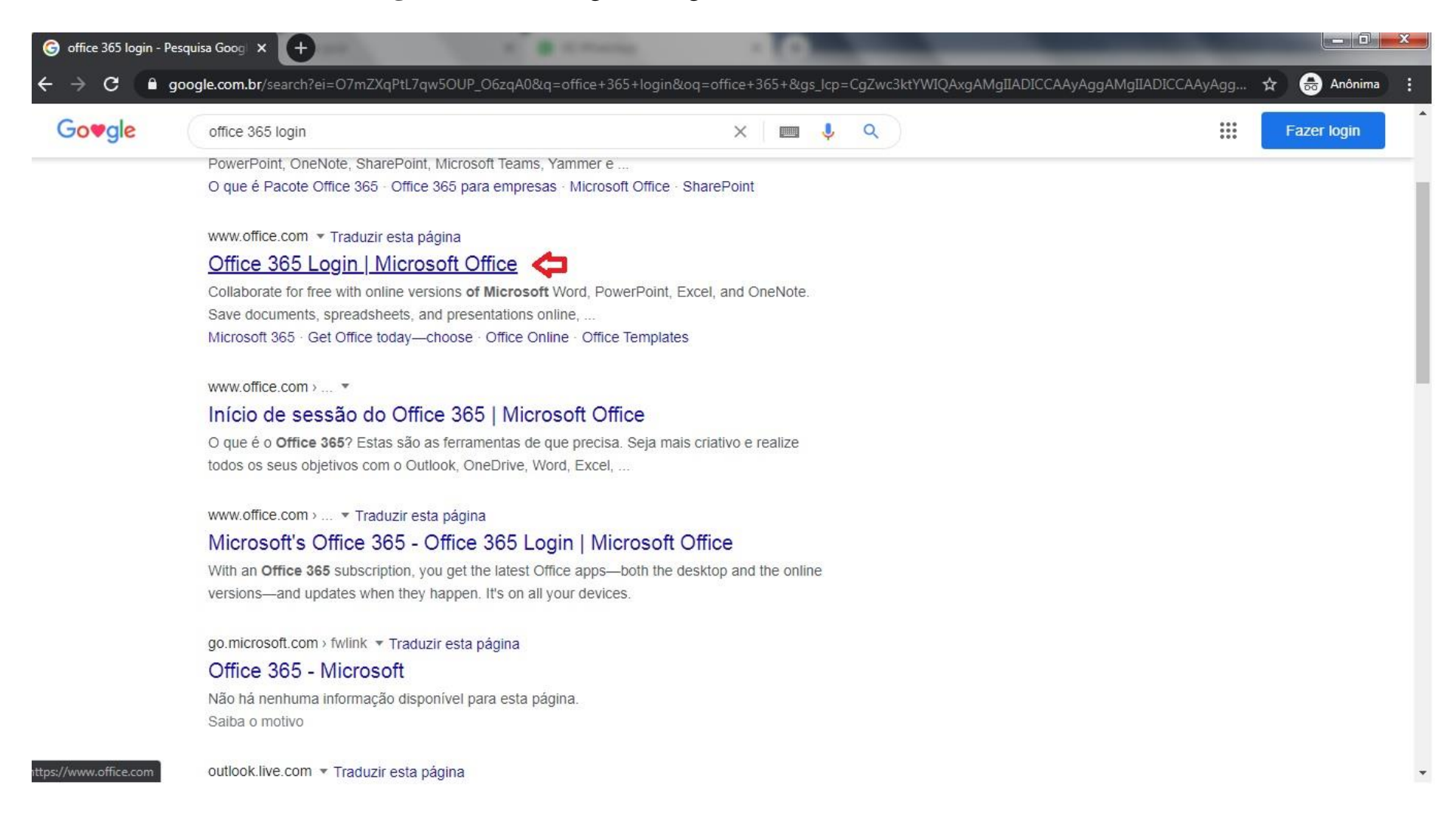

Digite seu e-mail institucional @educacao.sp.gov.br e clique em Entrar.

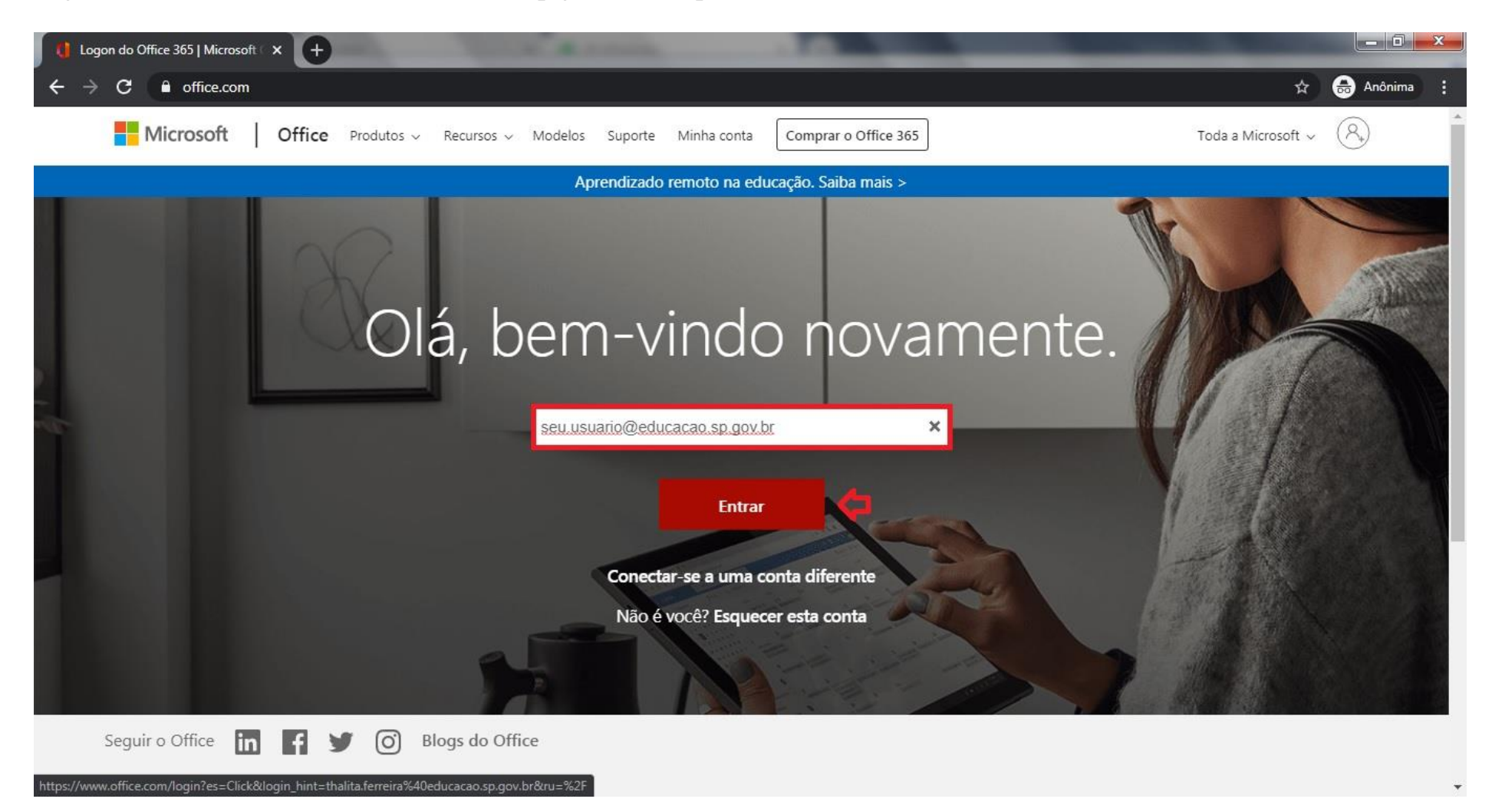

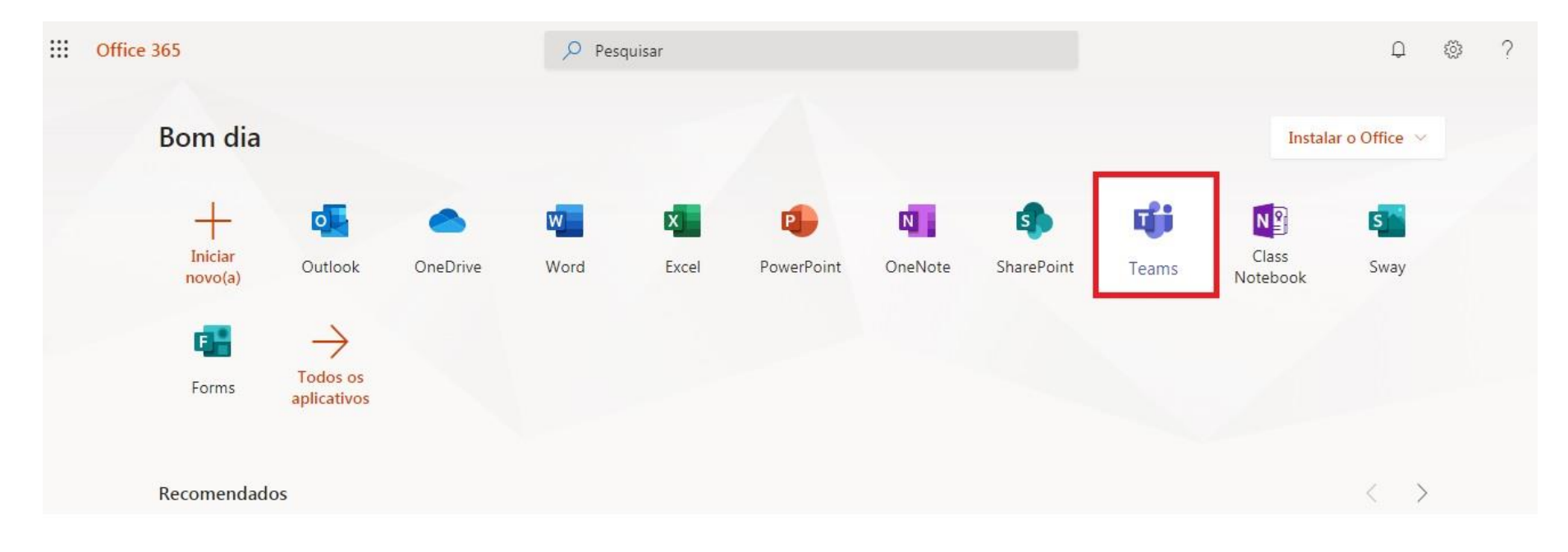

Na página inicial do e-mail existem diversos aplicativos Microsoft, clique no Teams para abri-lo.

Teams pode ser acessado também dentro da caixa de entrada do e-mail, clicando no ícone Menus e selecionando o Teams dentro de Aplicativos.

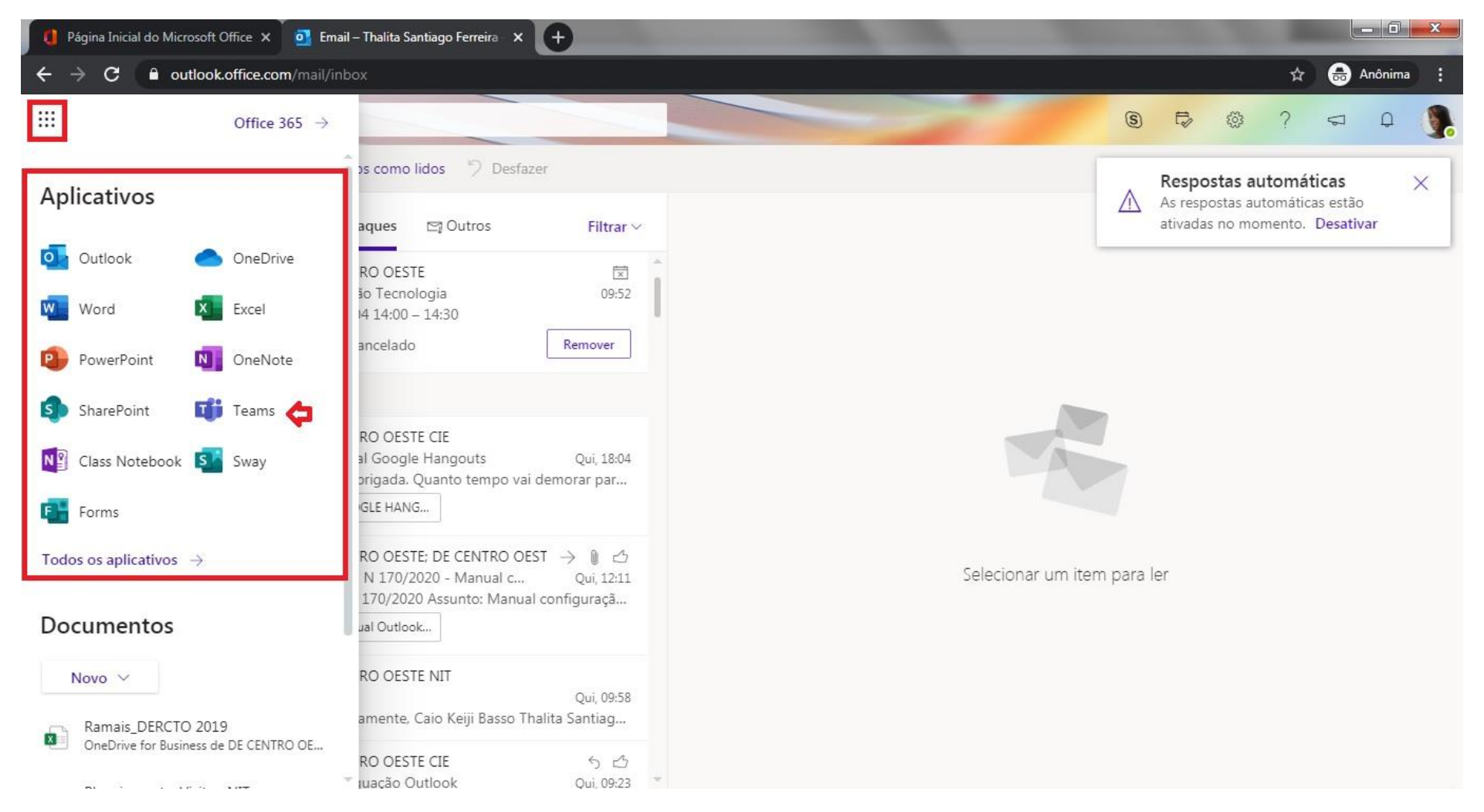

# ETAPA 2 – CRIAR EQUIPE

Crie uma equipe de trabalho, selecione **Criar equipe**:

| Microsoft Teams              | Pesquise ou o                                                  | Pesquise ou digite um comando                         |  |  |
|------------------------------|----------------------------------------------------------------|-------------------------------------------------------|--|--|
| Criar uma equipe ou in       | gressar nela                                                   |                                                       |  |  |
|                              |                                                                | ະ <sub>ຕິ</sub> ອ                                     |  |  |
| Criar uma equipe             | Ingressar em uma equipe<br>com um código                       | TreinamentoMicrosoftTeams<br>353 membros   Público    |  |  |
|                              | Inserir código                                                 | <b>e</b>                                              |  |  |
| ະວ <sup>+</sup> Criar equipe | Tem um código para ingressar em uma<br>equipe? Insira-o acima. | Equipe de adoção e treinamento do<br>Microsoft Teams. |  |  |

Selecione um tipo de equipe, como na imagem a seguir:

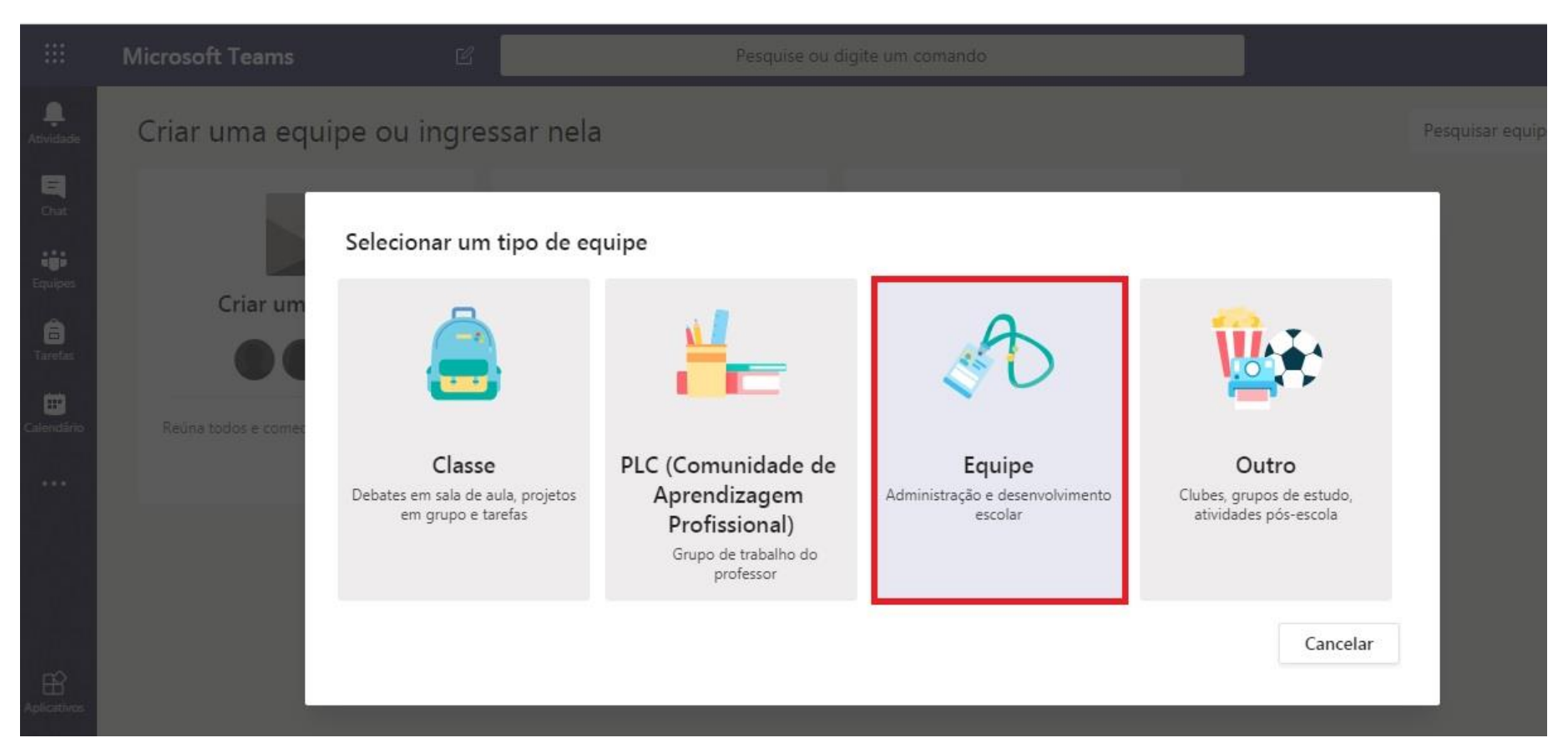

Preencha os campos para criar sua equipe e selecione a Privacidade do grupo (Equipe Privada ou Pública).

|                | Criar sua equipe                                                                                                    |                                                        |
|----------------|----------------------------------------------------------------------------------------------------|--------------------------------------------------------|
|                | Os líderes de equipe são os proprietários das equipes e adicionam outras<br>Cada equipe permite se comunicar, compartilhar documentos importante<br>Anotações de Equipe para controlar metas administrativas comuns. | s pessoas como membros.<br>es e configurar um Bloco de |
| Criar uma equi | DC Nome                                                                                                    |                                                        |
|                | CIE-NIT 🖕                                                                                                    | $\odot$                                                |
|                | Descrição (opcional)                                                                                                    |                                                        |
|                | ar.                                                                                                    |                                                        |
|                |                                                                                                    |                                                        |
|                | Privacidade                                                                                                    |                                                        |
|                | Equipe Privada - Só os proprietários podem adicionar membros                                                                                                    | ~                                                      |
|                | Equipe Privada - Só os proprietários podem adicionar membros                                                                                                    |                                                        |
|                | Equipe Pública - Qualquer pessoa da organização pode ingressar                                                                                                    |                                                        |
|                |                                                                                                    |                                                        |

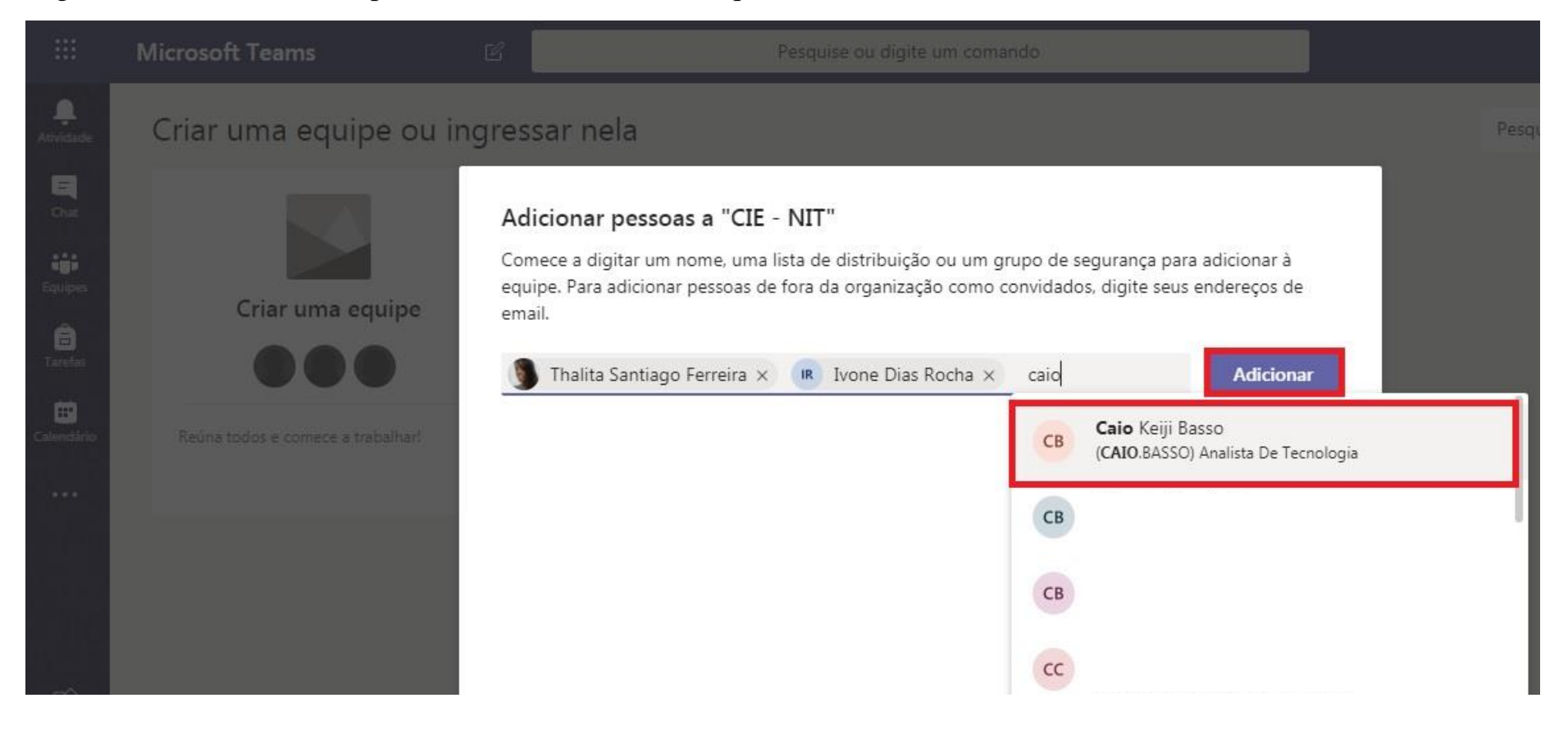

#### Digite os e-mails Microsoft para adicionar membros e clique no botão Adicionar:

Poderá remover os contatos adicionados por engano e clique em Fechar. Sua Equipe foi criada com sucesso.

| Criar uma equipe                  | Adicionar pessoas a "CIE - NIT"<br>Comece a digitar um nome, uma lista de distribuição ou um grupo de segurança para adicionar à<br>equipe. Para adicionar pessoas de fora da organização como convidados, digite seus endereços de<br>email. |                             |  |
|-----------------------------------|----------------------------------------------------------------------------------------------------|-----------------------------|--|
| 000                               | Comece a digitar um nome ou um grupo                                                                                                    | Adicionar                   |  |
| Reuna todos e comece a trabalhari | Caio Keiji Basso<br>(CAIO.BASSO) Analista De Tecnologia                                                                                                    | Membro $\checkmark$ $	imes$ |  |
|                                   | IR Ivone Dias Rocha<br>(IVONE.ROCHA) Diretor Tecnico Ii                                                                                                    | Membro 🗸 🗙                  |  |
|                                   | Thalita Santiago Ferreira<br>(THALITA.FERREIRA) Analista De Tecnologia                                                                                                    | Membro 🗸 🗙                  |  |

# ETAPA 3 - VIDEOCONFERÊNCIA

Para criar uma videoconferência com a Equipe, clique em Equipes e em Reunir agora, no ícone da Câmera.

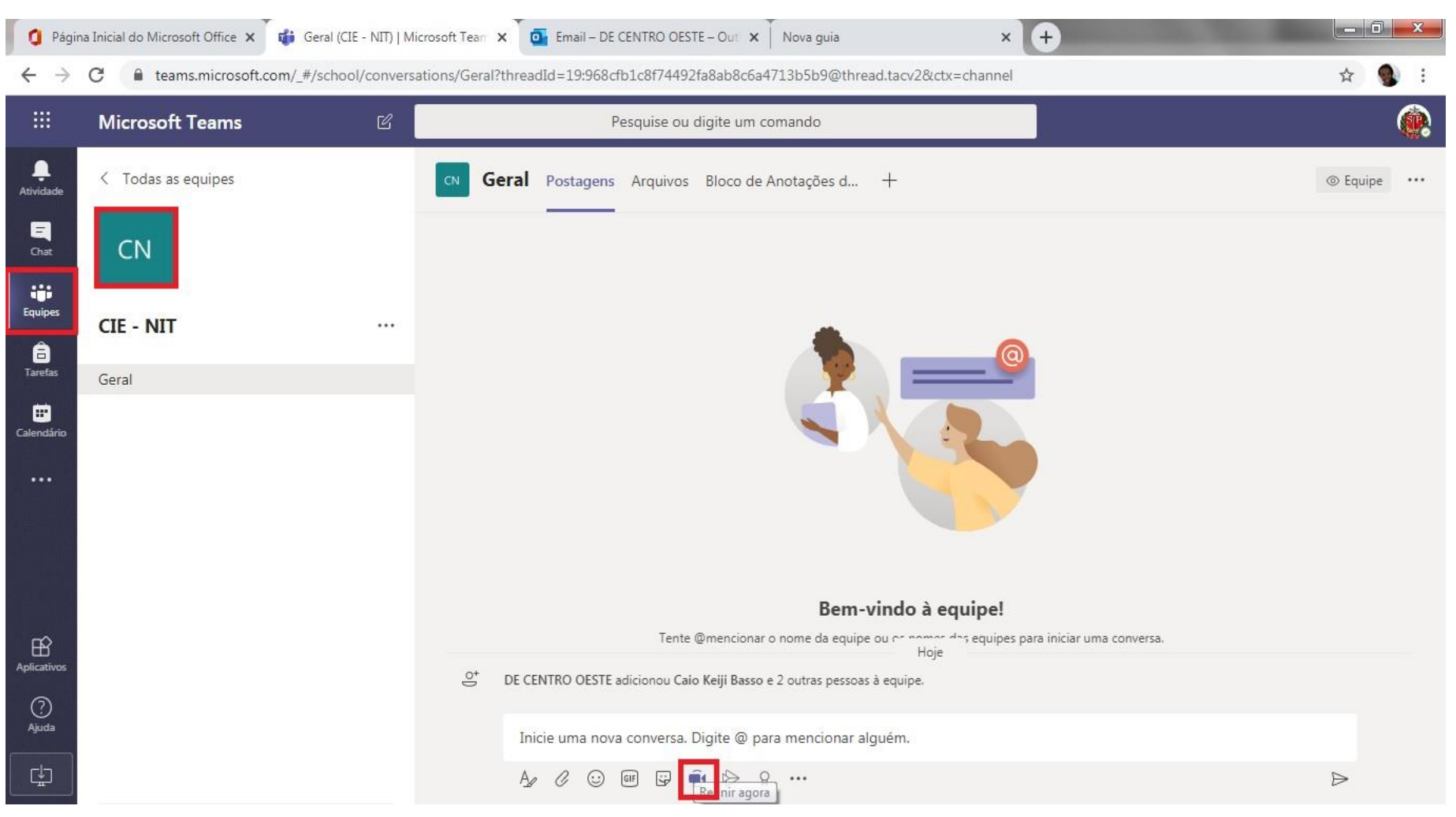

#### Clique em **Permitir** para ativar sua câmera e microfone.

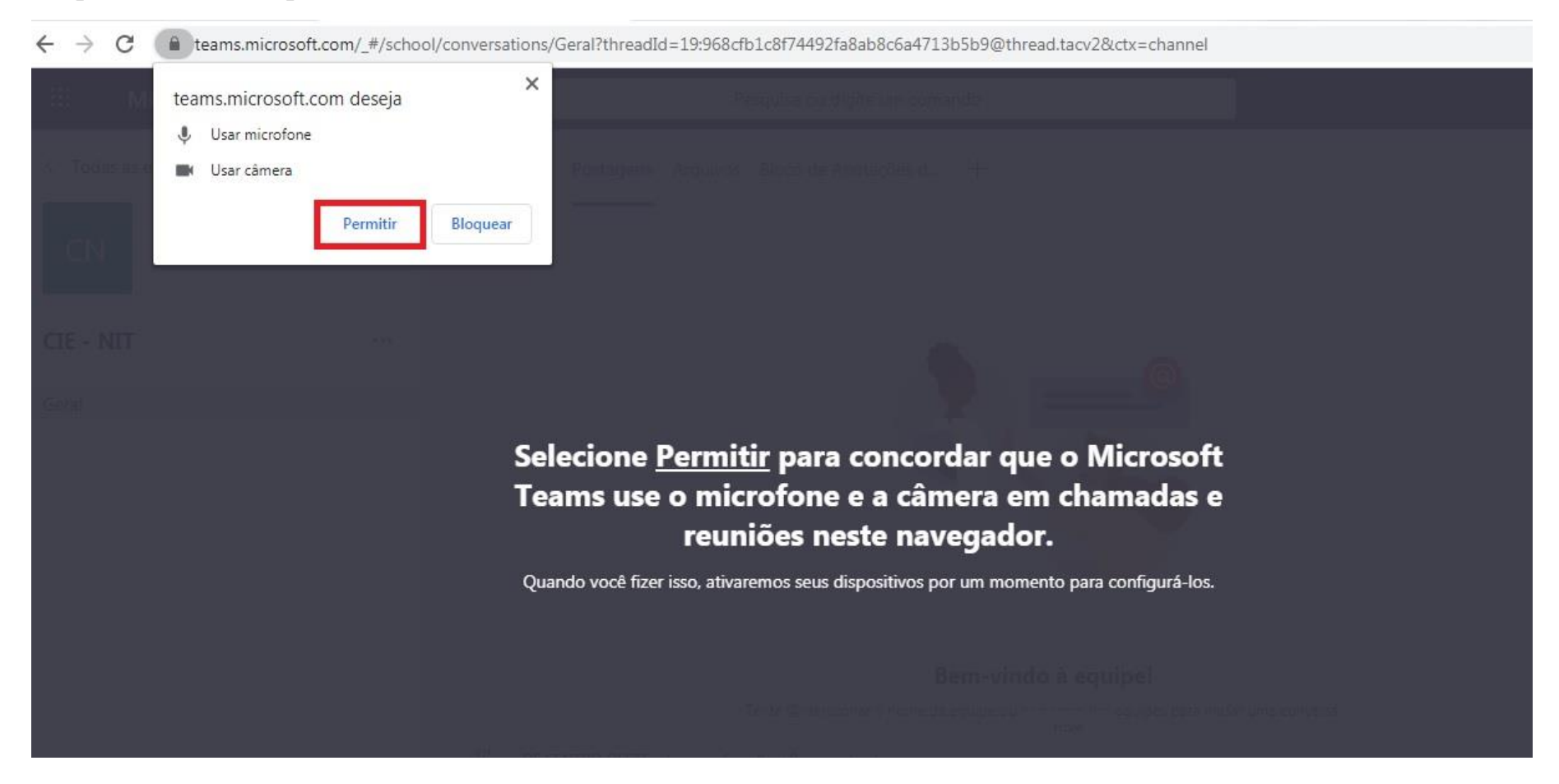

Digite o assunto da reunião e clique no botão Reunir agora.

|    | Bem-vindo à equipe!                                                                                                    |
|----|----------------------------------------------------------------------------------------------------|
| ₫¢ | Tente @mencionar o nome da equipe ou os nomes das equipes para iniciar uma conversa.<br>DE CENTRO OESTE adicionou Caio Keiji Basso e 2 outras pessoas à equipe. |
|    |                                                                                                    |
|    | Quer adicionar um assunto? 🦕                                                                                                    |
|    |                                                                                                    |
|    |                                                                                                    |
|    | Reunir agora                                                                                                    |
|    | 🗹 Ativado / Desativado 🖽 Agendar uma reunião                                                                                                    |

Digite na caixa de texto o e-mail dos contatos que irão participar da web. Videoconferência criada com sucesso.

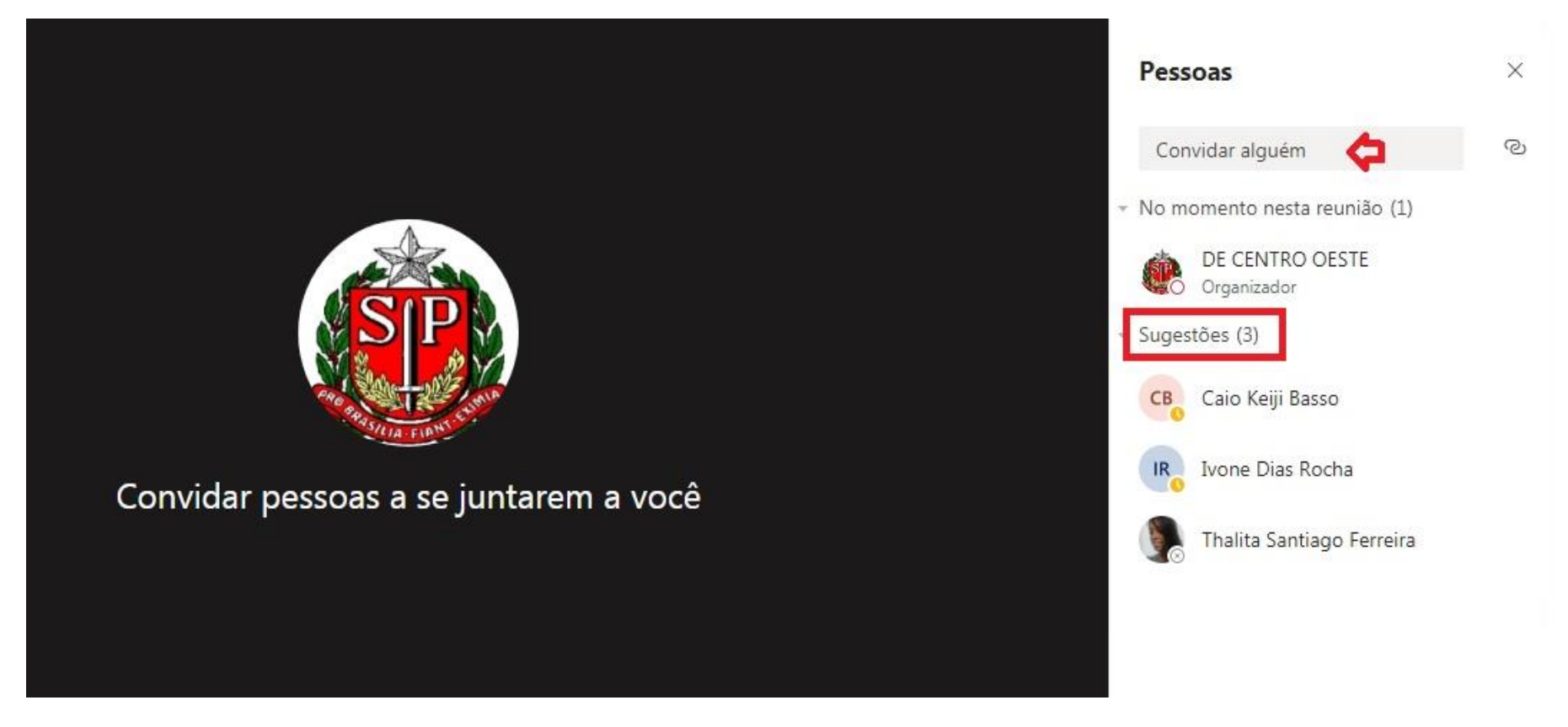

## ETAPA 4 – COMPARTILHAMENTO DE TELA

Para compartilhar a tela do seu computador com os membros da videoconferência, clique no ícone **Compartilhar**, como na imagem a seguir:

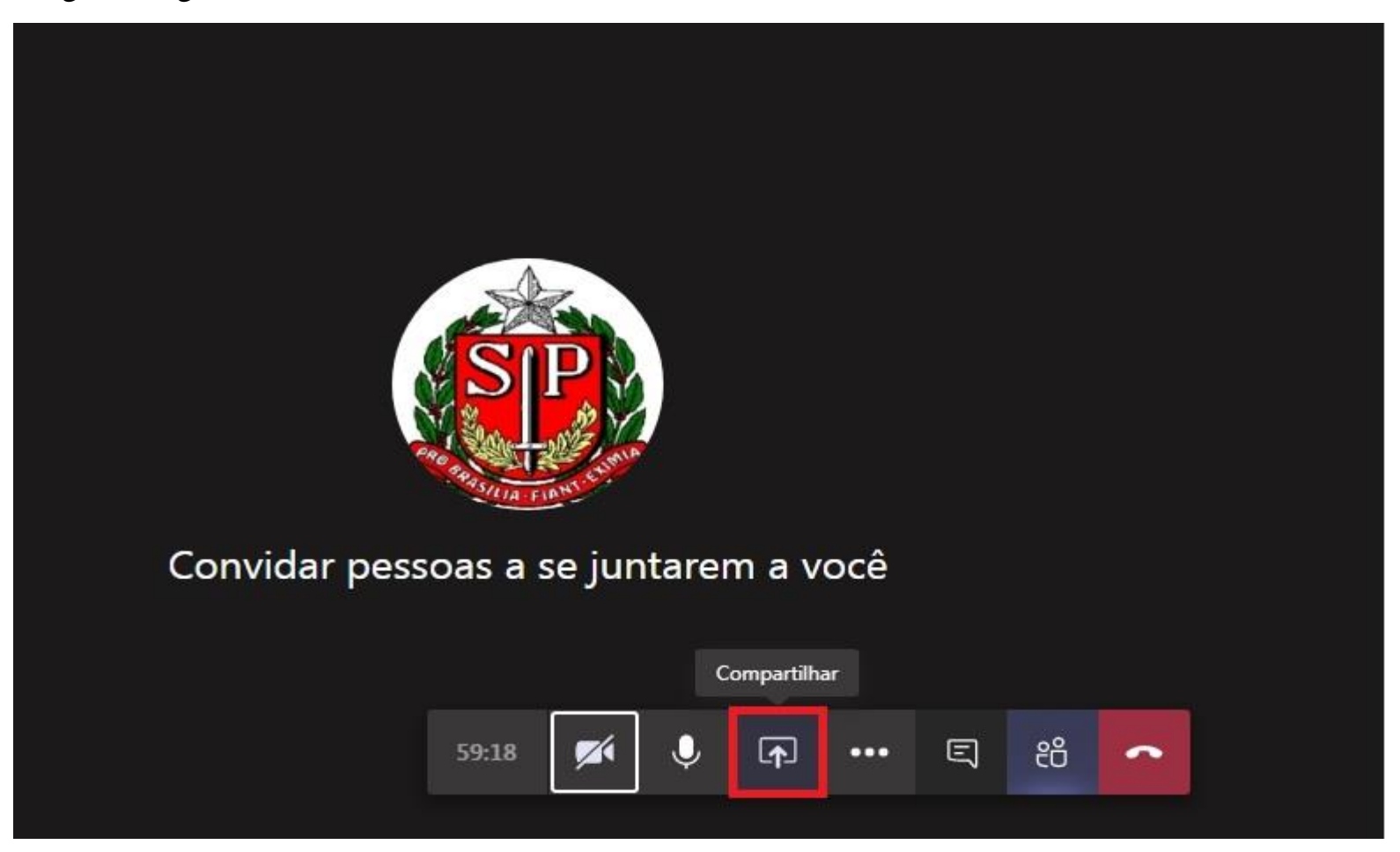

### Selecione a Área de Trabalho.

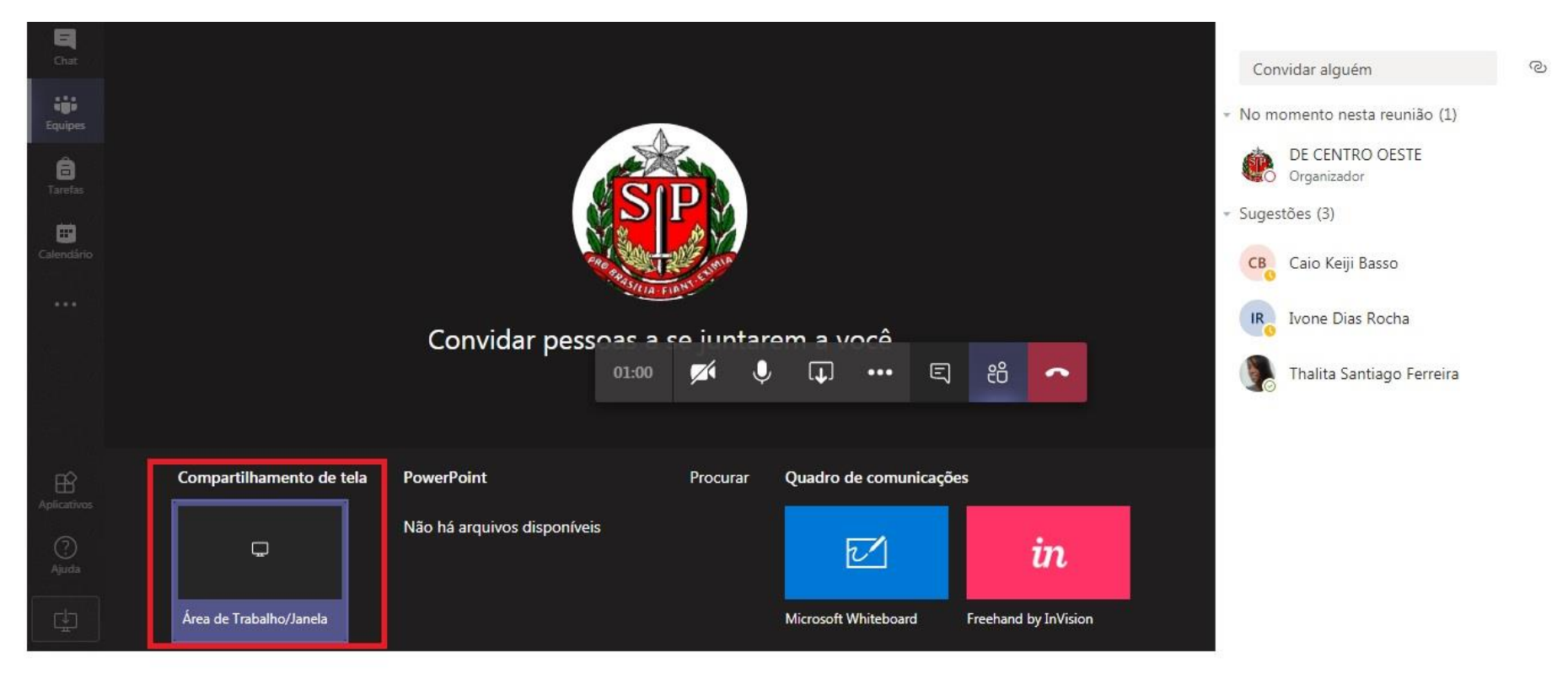

Para finalizar o compartilhamento , clique em Interromper compartilhamento.

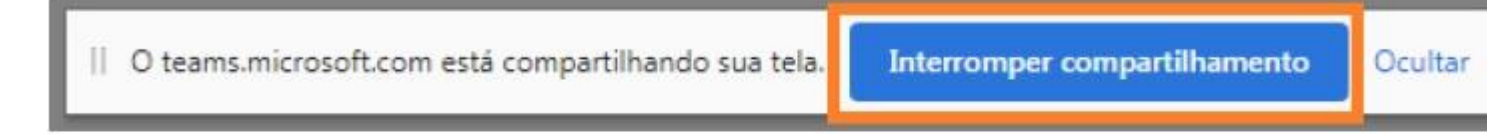

# ETAPA 5 - REUNIÃO

Para criar uma **Reunião** clique em Calendário, como na imagem a seguir:

|                          | Mic | rosoft Teams               | ď                               | Pesquise ou digite um comando |                    | <u> </u>                          |
|--------------------------|-----|----------------------------|---------------------------------|-------------------------------|--------------------|-----------------------------------|
| Ļ<br>Atividade           |     | Calendário                 |                                 |                               |                    | 🛱 Reunir agora 🛛 🕂 Nova reunião 🗸 |
| E<br>Chat                | (†  | Hoje < > Abril             | $ otim Semana de Trabalho \lor$ |                               |                    |                                   |
| iji<br>Equipes           |     | <b>13</b><br>Segunda-feira | <b>14</b><br>Terça-feira        | <b>15</b><br>Quarta-feira     | 16<br>Quinta-feira | 17<br>Sexta-feira                 |
| arefas                   | 8h  |                            |                                 |                               |                    |                                   |
| <b>iii</b><br>Calendário | 9h  |                            |                                 |                               |                    |                                   |
|                          | 10h |                            |                                 |                               |                    |                                   |
|                          | 11h |                            |                                 |                               |                    |                                   |
|                          |     |                            |                                 |                               |                    |                                   |

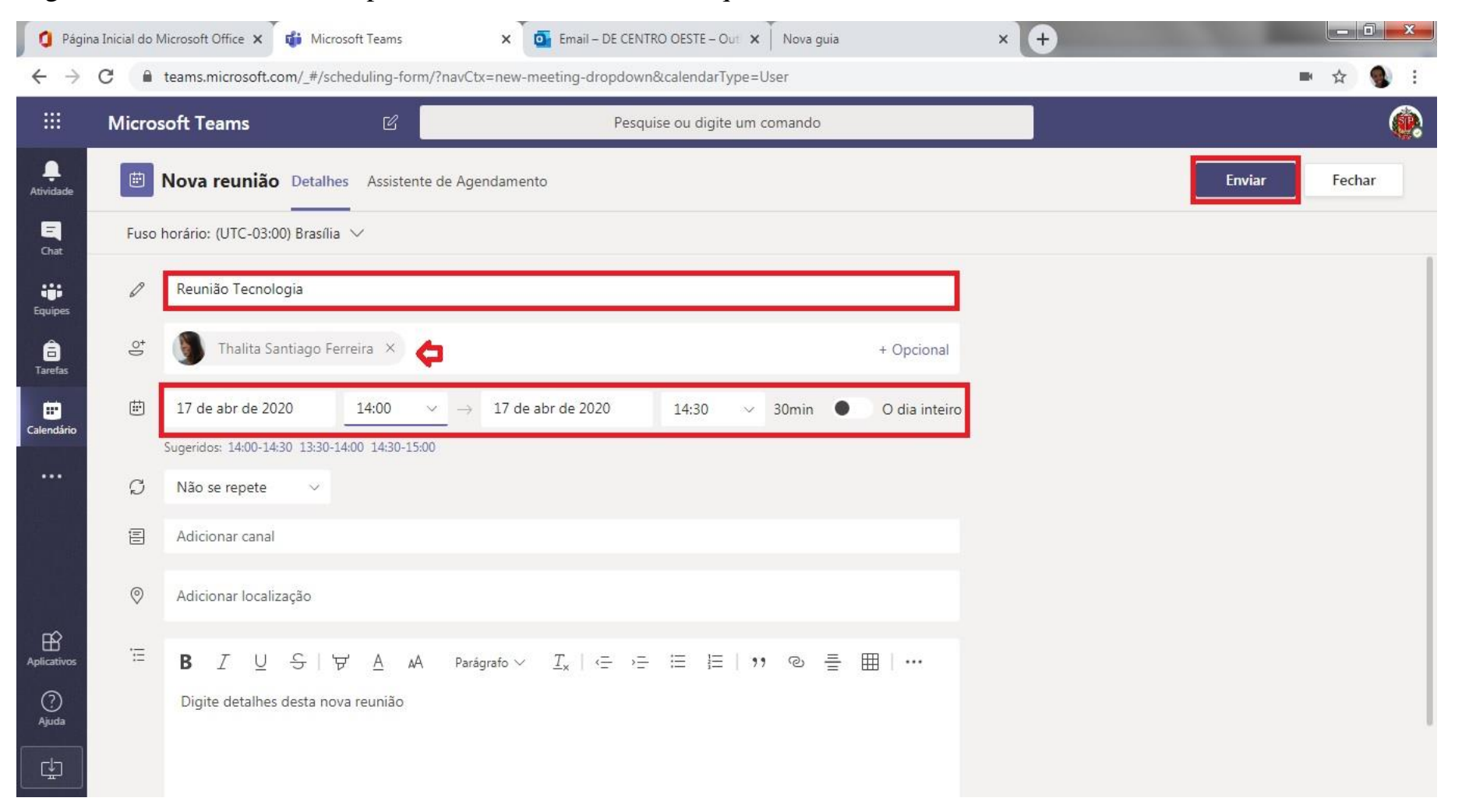

Digite o Assunto da Reunião, preencha a data e horário e clique no botão Enviar.

| Ļ<br>Atividade | Calendário |                                            |                                    |                    |                               | Reunir agora 🛛 🕂 Nova reunião 🗸        |
|----------------|------------|--------------------------------------------|------------------------------------|--------------------|-------------------------------|----------------------------------------|
| E<br>Chat      |            | Hoje $\langle$ $\rangle$ Abril 2020 $\vee$ | otimes  Semana de Trabalho $ egma$ |                    |                               |                                        |
| Equipes        |            | 13<br>Segunda-feira                        | 14<br>Terça-feira                  | 15<br>Quarta-feira | 16<br><sub>Quinta-feira</sub> | <b>17</b><br>Sexta-feira               |
| arefas         | 13h        |                                            |                                    |                    |                               |                                        |
| Calendário     | 14h        |                                            |                                    |                    |                               | Reunião Tecnologia<br>DE CENTRO OESTE  |
|                | 15h        |                                            |                                    |                    |                               | Reunião Tecnologia<br>de 14:00 a 14:30 |
|                | 16h        |                                            |                                    |                    |                               |                                        |

## A reunião ficará listada no Calendário.

Os convidados para a Reunião receberão por e-mail um lembrete. Para participar clique em **Ingressar em Reunião do Microsoft Teams.** 

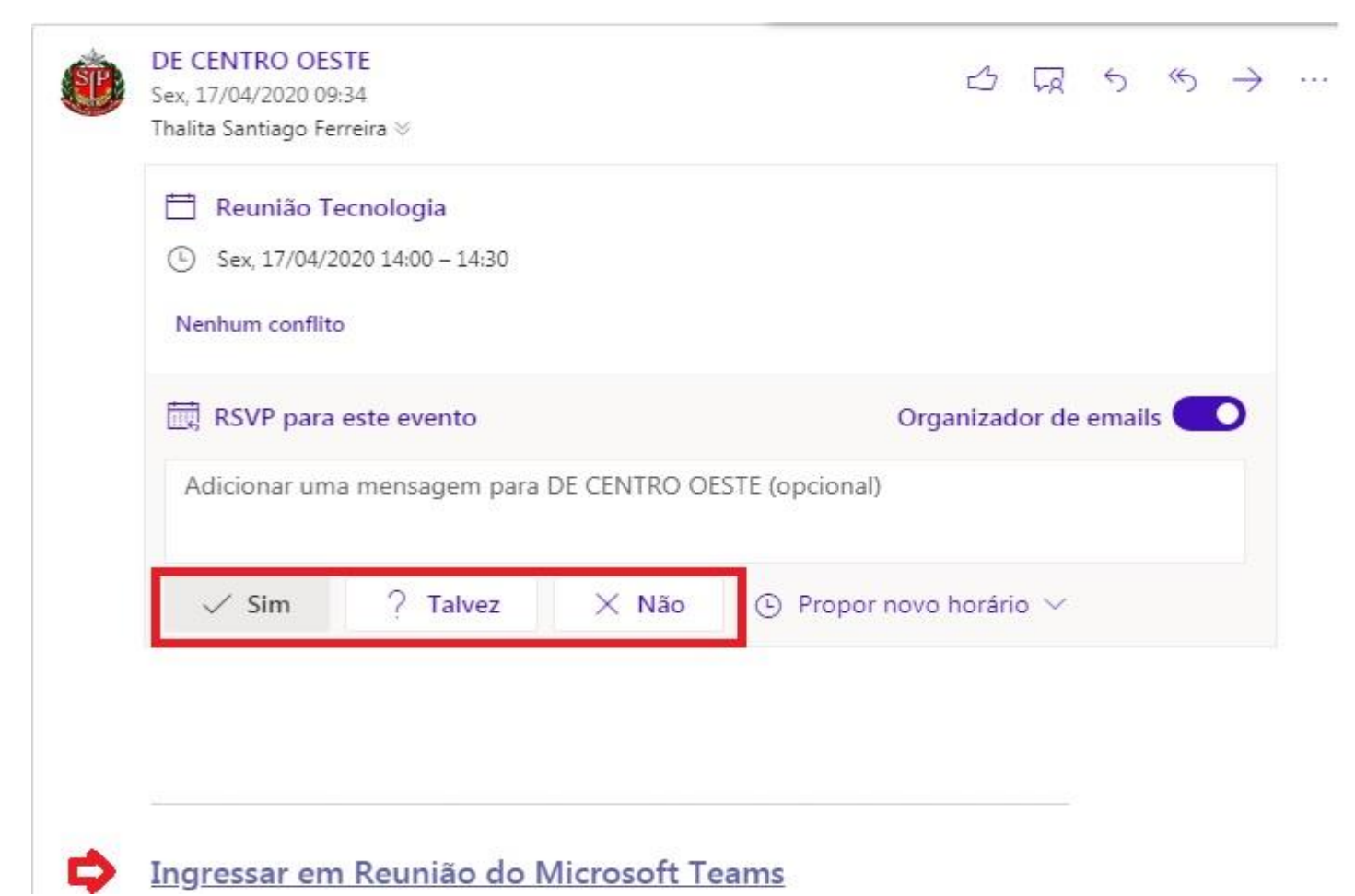

Clique em **Ingressar agora**, você pode desabilitar a câmera e o microfone para participar da Reunião. Pronto! Reunião criada.

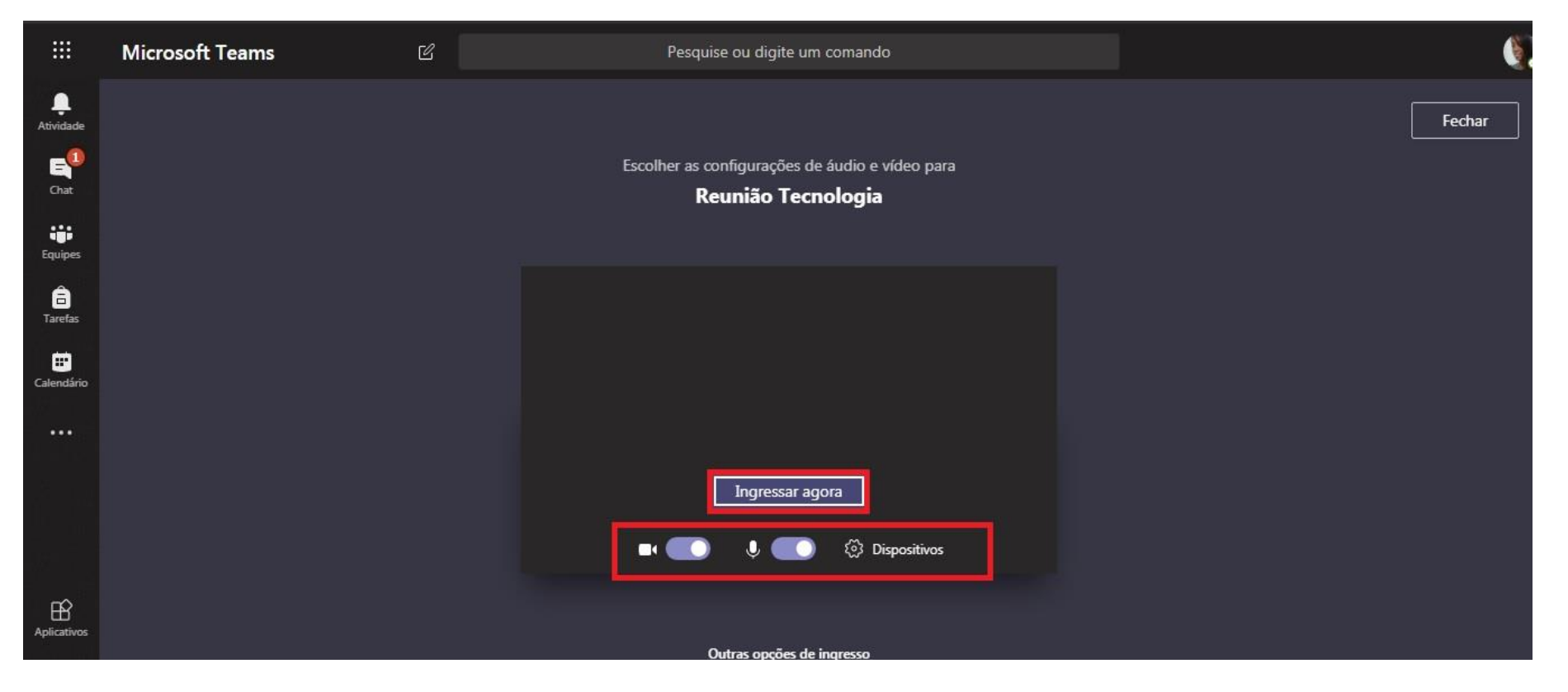